## <u>Anleitung zur Erstanmeldung im Beachportal des</u> <u>bayerischen Volleyballverbands</u>

Über die Seite <u>https://bvv.volley.de/portal/</u> gelangt man auf das Beachportal des bayerischen Volleyballverbands.

Wenn man noch nicht angemeldet ist, kann man das über den Menüpunkt "Neu registrieren" nachholen.

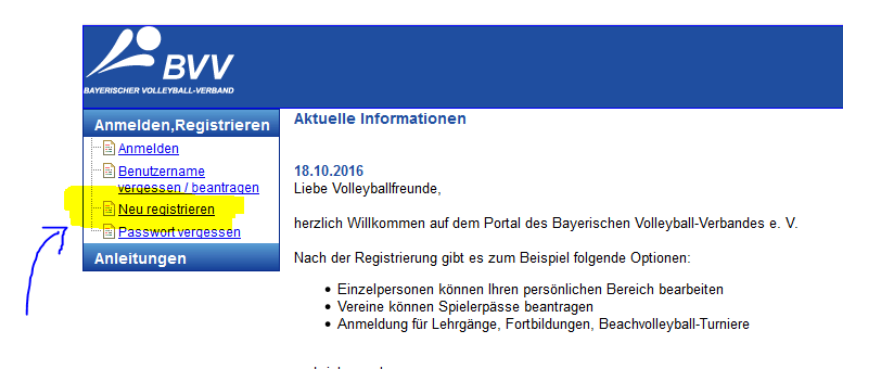

Im folgenden Fenster sind die persönlichen Daten einzugeben, die eigene Mailadresse zu hinterlegen und der Haken bei der Zustimmung zur Datenspeicherung zu setzen bzw. die Abfrage nach dem angezeigten Sicherheitscode auszufüllen.

| nmeiden,Registrieren                   | Startseite \ <u>Anmelden, Registrieren</u> \ <u>Neu registrieren</u><br>Neu registrieren                                                                                                    |                                                        |                             |  |
|----------------------------------------|----------------------------------------------------------------------------------------------------|--------------------------------------------------------|-----------------------------|--|
| ······································ | 1. Persönliche Daten                                                                                                    |                                                        |                             |  |
| Neu registrieren                       | Persönliche Daten                                                                                                    |                                                        |                             |  |
| Passwort vergessen                     | Nachname:                                                                                                    |                                                        |                             |  |
| nleitungen                             | Vomame:                                                                                                    |                                                        | 1                           |  |
|                                        |                                                                                                    | Bitte geben Sie den Nar                                | nen ohne Titel an.          |  |
|                                        | Geburtsdatum:                                                                                                    |                                                        |                             |  |
|                                        | Geschlecht:                                                                                                    | hitte auswählen 🗸                                      |                             |  |
|                                        | F-Mail-Adresse                                                                                                    | Ditte daswanien                                        |                             |  |
|                                        | E Mail Adresse bestätigen:                                                                                                    |                                                        |                             |  |
|                                        | E-Mail-Adresse Destatigen.                                                                                                    |                                                        |                             |  |
|                                        | Wir möchten Sie darüber informieren, dass die von Ihnen bei der<br>Anmeldung im BVV-Portal angegebenen Daten auf<br>Datenverarbeitungssystemen des Bayerischen Volleyball-Verbandes<br>gespeichert und nur für Verwaltungs- und Organisations-zwecke im<br>BVV verarbeitet und genutzt werden. |                                                        |                             |  |
|                                        | Wir sichern Ihnen zu, personenbezogene Daten vertraulich zu<br>behandeln und nicht an Außenstehende weiterzugeben.                                                                                                    |                                                        |                             |  |
|                                        | Sie können jederzeit schriftl<br>Daten erhalten und Korrektu<br>Daten unrichtig sind.                                                                                                    | ich Auskunft über die ge<br>ır verlangen, soweit die g | speicherten<br>espeicherten |  |
|                                        |                                                                                                    | Zustimmung zur Da                                      | tenspeicherung              |  |
|                                        |                                                                                                    |                                                        |                             |  |
|                                        |                                                                                                    |                                                        |                             |  |
|                                        | Sicherheitscode:                                                                                                    | <b># 1 1 5 1 1 C</b>                                   |                             |  |

Im folgenden Schritt ist noch ein Benutzername anzulegen und ein Passwort zu vergeben. Danach Klick auf "User anlegen".

| Annelden, Registrieren<br>Annelden, Registrieren<br>Benutzename<br>vergessen / beantragen<br>Passwortvergessen<br>Anleitungen | Startseite \ Anmelden, Registrieren \ Neu registrieren<br>Neu registrieren<br>1. Persönliche Daten<br>2. Zugangsdaten<br>Persönliche Daten<br>Nachname: Maxima<br>Vorname: Musterfrau<br>Geburtsdatum: 07.07.2005<br>Geschlecht: weiblich<br>E-Mail-Adrasse: dakota@rchk-keiler de |
|----------------------------------------------------------------------------------------------------|----------------------------------------------------------------------------------------------------|
|                                                                                                    | Zugangsdaten<br>Benutzername: volleymuster<br>Passwort:<br>Passwort bestätigen:<br>User anlegen                                                                                                    |

Es wird anschließend eine Zusammenfassung der eingegebenen Daten angezeigt und die Zusendung eines Aktivierungslinks angekündigt.

Kurze Zeit später erhält man eine Mail vom BVV mit einem Link, der zur Aktivierung des gerade angelegten Kontos anzuklicken ist

| Um die Anmeldung abzuschliessen, rufen Sie bitte die folgende Seite auf: | Hallo Musterfrau Maxima,<br>Sie haben sich am BVV-Portal registriert.    |
|--------------------------------------------------------------------------|--------------------------------------------------------------------------|
|                                                                          | Um die Anmeldung abzuschliessen, rufen Sie bitte die folgende Seite auf: |

Danach können Sie sich am System anmelden.

Anschließend ist eine Anmeldung im BVV-Portal über die Nutzerdaten möglich.

Weitere wichtige Schritte sind die Vervollständigung der Adressdaten

| Persönlicher Bereich | Startseite \ <u>Persönlicher Bereich</u>                          |
|----------------------|-------------------------------------------------------------------|
| Beach-Volleyball     | Persönlicher Bereich                                              |
|                      | 🚨 🕕 Adressdaten unvollständig                                     |
| Personiiche Daten    | Bitte vervollständigen Sie Ihre Adressdaten hier.                 |
| Bankverbindungen     |                                                                   |
| Zugangsdaten         |                                                                   |
|                      | Bielden Sie informiert. Den dewsletter konnen Sie hier bestellen. |
| Pässe                |                                                                   |

und unter dem Punkt "Beach-Volleyball" auf der linken Seite die Einwilligung für die Freischaltung

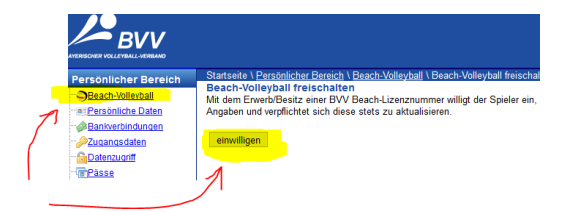

Nach der Einwilligung erscheinen dann im linken Auswahlmenü unter "Beach-Volleyball" neue Unterpunkte.

Unter dem Unterpunkt "Dokumente" erscheint die so genannte Spielerverpflichtung, die per Klick auf "anzeigen" zu öffnen

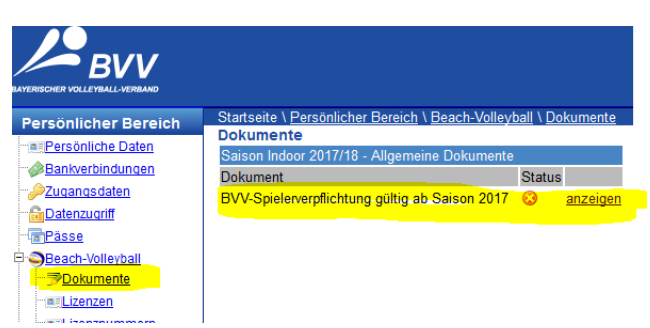

## und unbedingt anzuerkennen ist.

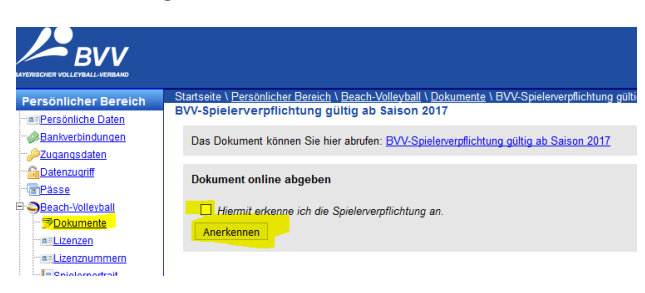

Nun kann man über "Turnieranmeldungen" seine Beachplanung vornehmen und sich zu allen Turnieren der geeigneten Altersklassen anmelden.

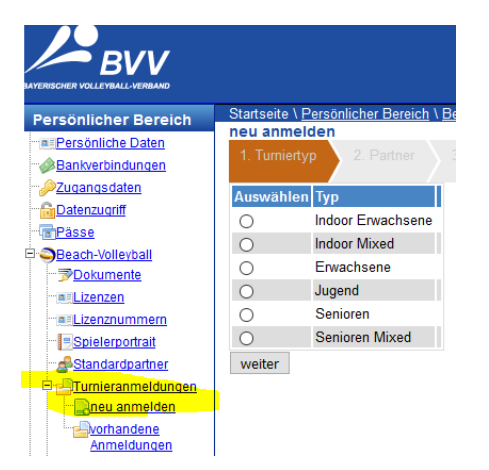

Ein weiterer Punkt, der zu berücksichtigen ist, ist die Eingabe einer Bankverbindung, die bei Turnieren ab der Oberbayerischen Meisterschaft Voraussetzung für eine erfolgreiche Turnieranmeldung ist. Bitte auch daran denken.....

Stand der Dokumentation: April 2018

Autor: TV Lenggries, Christian Keiler